## Register for MyKuvare

**Policyholder Portal** 

## Create your MyKuvare account to:

- View policy details
- Access policy and tax-related documents
- Manage your policy

日三

Visit www.mykuvare.com/policy-login to create your MyKuvare account.

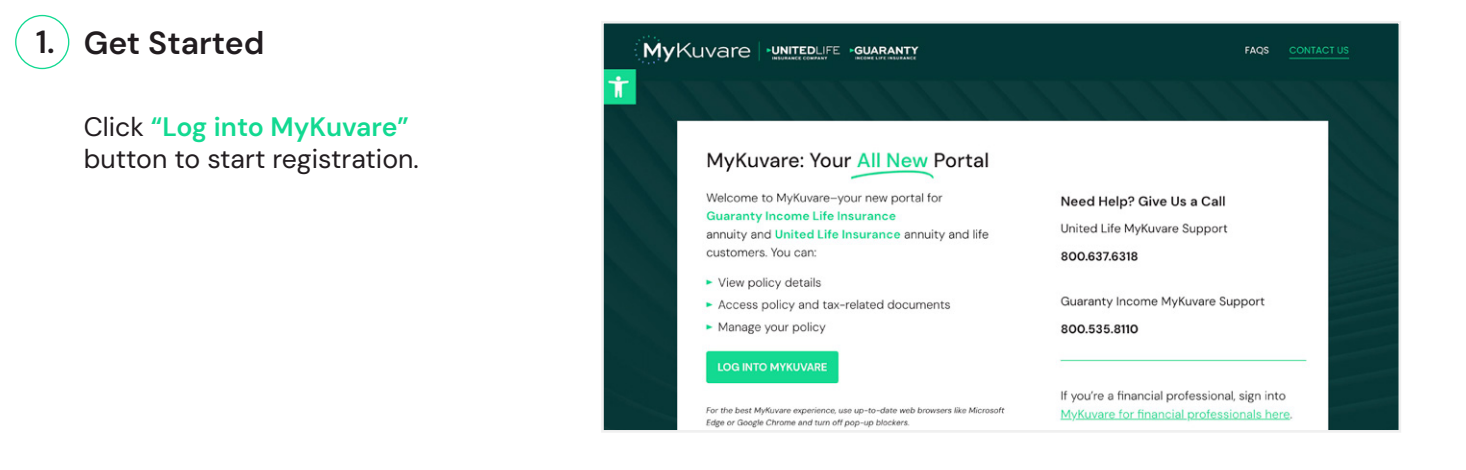

## 2.) Register Your Account

Click **"Sign up now"** link to get your user profile set up.

| MyKuv                | are -UNITEDLIFE -GUARANTY |  |
|----------------------|---------------------------|--|
| Sign in with yo      | ur email address          |  |
| Email Address        |                           |  |
| Password             |                           |  |
| Forgot your password | d2                        |  |
| Sign                 | in                        |  |
| Don't have an accour | nt? Sign up now           |  |

Provide your email address, click **"Send** verification code," and then copy that code from your email to verify your email.

| Email Address |                        |  |
|---------------|------------------------|--|
|               | Send verification code |  |
| New Password  |                        |  |
| Confirm New F | Password               |  |
| Display Name  |                        |  |
|               |                        |  |

**My**Kuvare

# Register for MyKuvare

## 2.) Register Your Account (continued)

Choose and confirm your password and Display Name

| Confirm New Password |   |
|----------------------|---|
|                      | _ |
| Display Name         |   |

#### Check "Trust this device" box

| < Cancel |                                |  |
|----------|--------------------------------|--|
|          | MyKuvare -UNITEDLIFE -GUARANTY |  |
| Ŗ        | Trust this device.             |  |
|          | Continue                       |  |
|          |                                |  |

### 3.) Establish your multi-factor authentication (MFA)

Choose **phone** for a text message with the code or **email** to send via email to the address you previously provided

| Please wait wh       | nile we process you | r information. |
|----------------------|---------------------|----------------|
| ease select your pre | ferred MFA meth     | od             |
| Phone                |                     |                |
| Email                |                     |                |
|                      |                     |                |
|                      |                     |                |
|                      | Continue            |                |

Provide the MFA verification code (the example below is for the email option)

|                 | dunara         |                                           | v          |
|-----------------|----------------|-------------------------------------------|------------|
| INI             | Ruvare         |                                           |            |
| Verification c  | ode has been s | sent to your inbox. Plea                  | se copy it |
|                 | to the inp     | out box below.                            |            |
| mail Address    | s              | hann an share share the second stranger t |            |
|                 |                |                                           |            |
|                 |                |                                           |            |
|                 |                |                                           |            |
| /erification co | ode            |                                           |            |
| Verificatio     | n code         |                                           |            |
| Termedic        |                |                                           |            |
|                 |                |                                           |            |
|                 | Verify code    | Send new code                             |            |
|                 |                |                                           |            |
|                 |                |                                           |            |
|                 |                |                                           |            |
|                 |                |                                           |            |

MyKuvare UNITEDLIFE

GUARANTY

mykuvare.com

# Register for MyKuvare

## 4. Set up your MyKuvare profile

Choose "Policyholder" as your user type

| User Registrat     |   |
|--------------------|---|
| Select User Role   |   |
|                    | ~ |
| Policyholde        |   |
| Agent/Advisor      |   |
| IAR                |   |
| GILICO Back Office |   |
| RIA                |   |

Verify your identity with first name, last name, social security number, and date of birth then click **"Submit**"

| Select User Role       |               |
|------------------------|---------------|
| Policyholder           | ~             |
| P                      | Policyholder  |
| First Name             | Last Name     |
|                        | Last Name     |
| Social Security Number | Date of Birth |
| Social Security Number | mm/dd/yyyy    |

## 5.) Log in to MyKuvare!

Use your newly established credentials to log into MyKuvare

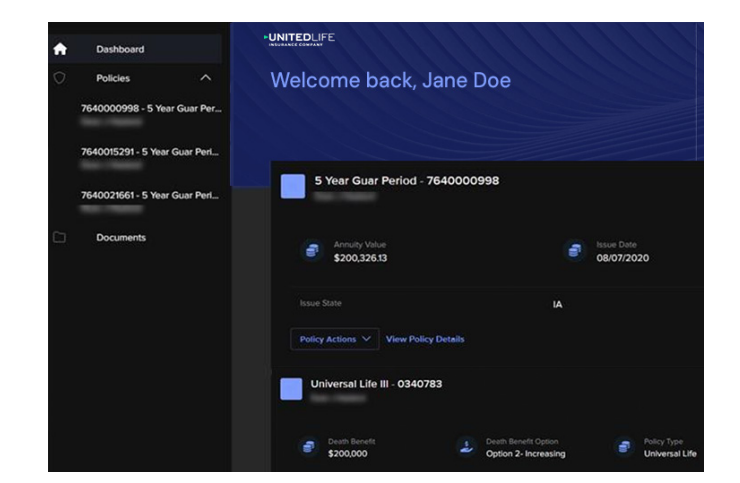

**UNITED**LIFE

GUARANTY

mykuvare.com

You're all set up! Thank you for registering for MyKuvare

**My**Kuvare

If you have questions or need additional support please call (800) 637-6318.